### Акция «ВЫШИВКА + БАГЕТ» Через реализации НАЛИЧНЫЕ

### Вкладка «продажи»

| nine / Райкова Мария Анатолье                      | евна / <mark>Упра</mark> вление торгов | лей, редакция 11.2 (1С:Предприятие)                                            | 🗟 🕲 🔽 🎓 🖻 🛅 M M+ M- 🕕 🚽 – 🗗                          |
|----------------------------------------------------|----------------------------------------|--------------------------------------------------------------------------------|------------------------------------------------------|
| Рабочий СRM и Продажи Скла<br>стол маркетинг Доста | ди Казначейство<br>вка                 |                                                                                |                                                      |
| Продажи                                            |                                        |                                                                                | ×                                                    |
|                                                    | Создать                                | Сервис                                                                         |                                                      |
| Заказы клиентов                                    | Заказ клиента                          | Дополнительные обработки                                                       |                                                      |
| Документы продажи                                  |                                        | Состояние обеспечения заказов                                                  |                                                      |
| Клиенты                                            |                                        | Гечать этикеток и ценников<br>Управление фискальным регистратором              |                                                      |
| Счета на оплату                                    |                                        |                                                                                |                                                      |
| Счета-фактуры выданные                             |                                        |                                                                                |                                                      |
| Реализации услуг и прочих активов                  |                                        |                                                                                |                                                      |
| Розничные продажи                                  |                                        |                                                                                |                                                      |
| Рабочее место кассира<br>Чеки ККМ                  |                                        |                                                                                |                                                      |
| Отчеты о розничных продажах                        |                                        |                                                                                |                                                      |
| Виды подарочных сертификатов                       |                                        |                                                                                |                                                      |
| Аннулирование подарочных сертификатов              |                                        |                                                                                |                                                      |
| Расчеты с клиентами                                |                                        |                                                                                |                                                      |
| Сверки взаиморасчетов                              |                                        |                                                                                |                                                      |
| Доверенности на получение наличных ДС              |                                        |                                                                                |                                                      |
| Возвраты и корректировки                           |                                        |                                                                                |                                                      |
| Документы возврата                                 |                                        |                                                                                |                                                      |
|                                                    |                                        |                                                                                |                                                      |
|                                                    |                                        |                                                                                |                                                      |
|                                                    |                                        |                                                                                |                                                      |
|                                                    |                                        |                                                                                |                                                      |
|                                                    |                                        |                                                                                |                                                      |
| пория Эсловия продаж по соглашению с клиен         | том заполнены   1 Белі                 | зцова слена пиихаиловна   приходный кассовый ордер Агць-000011 от 21.01.20   ] | П Геализация товаров и услуг АРць-осоото от 21.01.20 |
|                                                    | I X I 🥑                                |                                                                                | RU 🔺 💿 🏴 🛱 📶 🌒 21 01 201                             |

### Пункт «Документы продажи»

| A 🕒 🔄 Наперстки Online / Райкова Мария Анат                          | голь <mark>е</mark> вна / | Управление торг | овлей, редакці              | ия 11.2 (1С:Пре              | едприятие)                 |                         | 80                  | I 🕼 🏤 🕅 🗐 🗐 M M+ M-                | 0 8        |
|----------------------------------------------------------------------|---------------------------|-----------------|-----------------------------|------------------------------|----------------------------|-------------------------|---------------------|------------------------------------|------------|
| Рабочий СRM и Продажи и<br>стол маркетинг и                          | Склад и<br>цоставка       | Казначейств     | 30                          |                              |                            |                         |                     |                                    |            |
| Продажи                                                              |                           |                 |                             |                              |                            |                         |                     |                                    | ×          |
|                                                                      | c                         | оздать          | Серви                       | ис                           |                            |                         |                     |                                    |            |
| Заказы клиентов                                                      | 3                         | аказ клиента    | Дополн                      | нительные об                 | работки                    |                         |                     |                                    |            |
| Документы продажи<br>Клиенты                                         |                           |                 | Состоя<br>Печать<br>Узразов | ние обеспече<br>этикеток и ц | ения заказов<br>енников    |                         |                     |                                    |            |
| Договоры с клиентами<br>Счета на оплату                              |                           |                 | Управл                      | тение фискал                 | ьным регистратором         |                         |                     |                                    |            |
| Счета-фактуры выданные                                               |                           |                 |                             |                              |                            |                         |                     |                                    |            |
| Реализации услуг и прочих активов                                    |                           |                 |                             |                              |                            |                         |                     |                                    |            |
| Розничные продажи<br>Рабочее место кассира<br>Чеки ККМ               |                           |                 |                             |                              |                            |                         |                     |                                    |            |
| Отчеты о розничных продажах                                          |                           |                 |                             |                              |                            |                         |                     |                                    |            |
| Виды подарочных сертификатов<br>Аннулирование подарочных сертификато | в                         |                 |                             |                              |                            |                         |                     |                                    |            |
| Расчеты с клиентами                                                  |                           |                 |                             |                              |                            |                         |                     |                                    |            |
| Доверенности на получение наличных ДС                                | 2                         |                 |                             |                              |                            |                         |                     |                                    |            |
| Возвраты и корректировки<br>Документы возврата                       |                           |                 |                             |                              |                            |                         |                     |                                    |            |
|                                                                      |                           |                 |                             |                              |                            |                         |                     |                                    |            |
|                                                                      |                           |                 |                             |                              |                            |                         |                     |                                    |            |
|                                                                      |                           |                 |                             |                              |                            |                         |                     |                                    |            |
| стория 🚺 Условия продаж по соглашению с кл                           | пиентом за                | полнены 🚺 Б     | ельцова Елена               | Михайловна                   | і Приходный кассовый ордер | АРЦБ-000011 от 21.01.20 | 👔 Реализация товари | ов и услуг АРЦБ-000010 от 21.01.20 | і Коньково |

# Кнопка «Создать» – Пункт «Реализация товаров и услуг»

| Организация × Склад × Менеджер • × Показаны все документы журнала <u>Настроить</u><br>Коформлению: Накладные: Счета-Фактуры<br>Создать · (+) · Копировать Создать на основании · () · · · · · · · · · · · · · · · · ·                                                                                                    | • Все лействия •                   | 2              |                   |                    |        |          | )                                 | ажи (все)        | окументы прод              |
|----------------------------------------------------------------------------------------------------|------------------------------------|----------------|-------------------|--------------------|--------|----------|-----------------------------------|------------------|----------------------------|
| аформялению: Накладные: Счета-Фактуры<br>Создать ↔ ↔ Колировать Создать на основании ★ ↔ ♥ ♥ ♥ ♥ ♥ ♥ ♥ ♥ ♥ ♥ ♥ ♥ ♥ ♥ ♥ ♥ ♥ ♥                                                                                                    | • Все лействия •                   |                | журнала Настроить | заны все документы | × Пока | <b>.</b> |                                   | х Склад          | оганизация                 |
| Создать () () Копировать Создать на основании () () () () () () () () () () () () ()                                                                                                    | <ul> <li>Все лействия -</li> </ul> |                |                   |                    |        |          | ы                                 | е; Счета-фактуры | оформлению; Накладные      |
| Акт выполненных работ для клиента         кумента, Хоз. операция         Сумма         Валюта         Партнер         Контрагент         Организация           Реализация товаров и услуг         такия товаров и услуг, Реал         76,00         руб.         Розничный поку         Розничный поку         Филиал Перви           Реализация услуг и прочих активов         такия товаров и услуг, Реал         3 042,00         руб.         РПК "Шёлковая         ООО "ТД Оде           Счет-фактура выданный         выдя товаров и услуг, Реал         3 042,00         руб.         РПК "Шёлковая         ООО "ТД Оде           ация товаров и услуг, Реал         4 108,40         руб.         РПК "Шёлковая         ООО "ТД Оде           Филиал Кедро         ооо         ТД одия товаров и услуг, Реал         3 574,60         руб.         Розничный поку         Фозничный поку         Филиал Кедро           ФОДЦ-000097         14:29         Реализация товаров и услуг, Реал         3 574,60         руб.         Пушкарева Нат         Пушкарева Нат         ООО "ТД Оде           БНДЦ-000097         14:29         Реализация товаров и услуг, Реал         50,00         руб.         Розничный поку         Розничный поку         ООО "ТД Оде           БНДЦ-000098         14:36         Реализация товаров и услуг, Реал | Soo Housinkin                      | x q -          | (Ctrl+F)          | Поиск              |        | Ð        | —<br>здать на основании 🔻 🛄 🕇 🚔 🔻 | опировать Создат | Создать 🕇 (++) ि К         |
| Реализация товаров и услуг         Рация товаров и услуг, Реал         76,00         руб.         Розничный поку         Розничный поку         Филиал Переи           Реализация услуг и прочих активов         зация товаров и услуг, Реал         3 042,00         руб.         РПК "Шёлковая         РПК "Шёлковая         000 "ТД Оде           Счет-фактура выданный         выданный         реализация товаров и услуг, Реал         4 108,40         руб.         РПК "Шёлковая         000 "ТД Оде           © 00ДЦ-000258         14:28         Реализация товаров и услуг, Реал         3 574,60         руб.         Пушкарева Нат         ООО "ТД Оде           © 6.4000097         14:29         Реализация товаров и услуг, Реал         3 574,60         руб.         Пушкарева Нат         ООО "ТД Оде           © 5.4041-000097         14:29         Реализация товаров и услуг, Реал         3 574,60         руб.         Пушкарева Нат         ООО "ТД Оде           © 5.4041-000097         14:29         Реализация товаров и услуг, Реал         50,00         руб.         Розничный поку         Розничный поку         000 "ТД Оде           © 5.4041-000098         14:36         Реализация товаров и услуг, Реал         3 735,00         руб.         ПШО ООО         ПШО ООО         000 "ТД Оде                      | Склад                              | Организация    | Контрагент        | Партнер            | Валюта | Сумма    | а кумента, Хоз. операция          | бот для клиента  | Акт выполненных ра         |
| Реализация услуг и прочих активов<br>Счет-фактура выданный         зация товаров и услуг, Реал         3 042,00         руб.         РПК "Шёлковая         РПК "Шёлковая         ООО "ТД Оде           Счет-фактура выданный         вклура выданный, Реализац         руб.         РПК "Шёлковая         ООО "ТД Оде           000 000000000000000000000000000000000                                                                                                    | 1 Первомайка                       | Филиал Первом  | Розничный поку    | Розничный поку     | руб.   | 76,00    | товаров и услуг, Реал             | и услуг          | Реализация товаров         |
| Счет-фактура выданный         руб.         РПК "Шёлковая         РПК "Шёлковая         ООО "ТД Оде           Счет-фактура выданный         зация товаров и услуг, Реал         4 108,40         руб.         Розничный поку         Розничный поку         Филиал Кедос           ООО "ТД Оде         ооо "ТД Оде         Филиал Кедос         Филиал Кедос         Филиал Кедос         ООО "ТД Оде           ООДЦ-000258         14:28         Реализация товаров и услуг, Реал         3 574,60         руб.         Пушкарева Нат         Пушкарева Нат         ООО "ТД Оде           БНДЦ-000097         14:29         Реализация товаров и услуг, Реал         50,00         руб.         Розничный поку         ООО "ТД Оде           БНДЦ-000098         14:36         Реализация товаров и услуг, Реал         3 735,00         руб.         ПШО ООО         ООО "ТД Оде                                                                                                    | " Авиамоторная                     | 000 "ТД Одеон" | РПК "Шёлковая     | РПК "Шёлковая      | руб.   | 3 042,00 | зация товаров и услуг, Реал       |                  | Peanwaauwa wonye wu        |
| Счет-фактура выданный         Счет-фактура выданный         Счет-фактура выданный поку         Розничный поку         Розничный поку         Филиал Кедро           © 00ДЦ-000258         14:28         Реализация товаров и услуг, Реал         3 574,60         руб.         Пушкарева Нат         Пушкарева Нат         000 "TK 0дес           © 6HДЦ-000097         14:29         Реализация товаров и услуг, Реал         50,00         руб.         Розничный поку         Розничный поку         000 "TK 0дес           © 6HДЦ-000098         14:36         Реализация товаров и услуг, Реал         3 735,00         руб.         ПШО ООО         ОШО ООО         000 "TД 0дес                                                                                                    | " Авиамоторная                     | ООО "ТД Одеон" | РПК "Шёлковая     | РПК "Шёлковая      | руб.   |          | актура выданный, Реализац         |                  |                            |
| С 00ДЦ-000258         14:28         Реализация товаров и услуг, Реал         3 574,60         руб.         Пушкарева Нат         Пушкарева Нат         ООО "ТК Одес           С БНДЦ-000097         14:29         Реализация товаров и услуг, Реал         50,00         руб.         Розничный поку         Розничный поку         000 "ТК Одес           БНДЦ-000098         14:36         Реализация товаров и услуг, Реал         3 735,00         руб.         ПШО ООО         ПШО ООО         000 "ТД Одес                                                                                                    | Торговый зал                       | Филиал Кедров  | Розничный поку    | Розничный поку     | руб.   | 4 108,40 | зация товаров и услуг, Реал       | ный              | Счет-фактура выдан         |
| С. БНДЦ-000097         14:29         Реализация товаров и услуг, Реал         50,00         руб.         Розничный поку         Розничный поку         000 "ТД Оде           БНДЦ-000098         14:36         Реализация товаров и услуг, Реал         3 735,00         руб.         ПШО ООО         ПШО ООО         000 "ТД Оде                                                                                                    | ОСНОВНОЙ С                         | 000 "ТК Одеон" | Пушкарева Нат     | Пушкарева Нат      | руб.   | 3 574,60 | Реализация товаров и услуг, Реал  | 14:28 Pe         | 🗔 00ДЦ-000258              |
| БНДЦ-000098         14:36         Реализация товаров и услуг, Реал         3 735,00         руб.         ПШО ООО         ПШО ООО         ООО "ТД Оде                                                                                                    | " OCHOBHOЙ C                       | 000 "ТД Одеон" | Розничный поку    | Розничный поку     | руб.   | 50,00    | Реализация товаров и услуг, Реал  | 14:29 Pe         | 🗔 БНДЦ-000097              |
|                                                                                                    | " Варшавка 128                     | 000 "ТД Одеон" | ПШО 000           | ПШО ООО            | руб.   | 3 735,00 | Реализация товаров и услуг, Реал  | 14:36 Pe         | <mark>.</mark> БНДЦ-000098 |
| 🗔 00ДЦ-000259 14:48 Реализация товаров и услуг, Реал 555,00 руб. Розничный поку Розничный поку Филиал Кедро                                                                                                    | Торговый зал                       | Филиал Кедров  | Розничный поку    | Розничный поку     | руб.   | 555,00   | Реализация товаров и услуг, Реал  | 14:48 Pe         | 🗔 00ДЦ-000259              |
| 🗔 00ДЦ-000260 14:50 Реализация товаров и услуг, Реал 675,00 руб. Розничный поку Розничный поку Филиал Кедро                                                                                                    | Торговый зал                       | Филиал Кедров  | Розничный поку    | Розничный поку     | руб.   | 675,00   | Реализация товаров и услуг, Реал  | 14:50 Pe         | 🗔 00ДЦ-000260              |
| 🗔 ПЕДЦ-000636 14:52 Реализация товаров и услуг, Реал 2 080,00 руб. Розничный поку Розничный поку Филиал Перв                                                                                                    | 1 Первомайка                       | Филиал Первом  | Розничный поку    | Розничный поку     | руб.   | 2 080,00 | Реализация товаров и услуг, Реал  | 14:52 Pe         | 🗔 ПЕДЦ-000636              |
| Г. БНДЦ-00000 14:53 Счет-фактура выданный, Реализац руб. ПШО ООО ПШО ООО "ТД Оде                                                                                                    | варшавка 128                       | ООО "ТД Одеон" | ПШО ООО           | ПШО 000            | руб.   |          | Счет-фактура выданный, Реализац   | 14:53 Cve        | <b>БНДЦ-0000</b>           |
| 🗔 😡 00ДЦ-000261 🛛 14:56 Реализация товаров и услуг, Реал 540,00 руб. Розничный поку Розничный поку Филиал Кедро                                                                                                    | Торговый зал                       | Филиал Кедров  | Розничный поку    | Розничный поку     | руб.   | 540,00   | Реализация товаров и услуг, Реал  | 14:56 Pe         | 🗔 00ДЦ-000261              |

#### Заполняем пункт «Клиент» - «розничный покупатель» или ФИО клиента или наименование компании или ИП. Контрагент выставляется автоматически

| Рабочий СRM и<br>стол маркетини | Продажи Склад и Казначейство доставка                                                                                                    |                |
|---------------------------------|----------------------------------------------------------------------------------------------------|----------------|
| 🔰 Рабочий стол 🗙                | Чеки ККМ 🗙 Продажа (Кассир: Райкова Мария Анатольевна, Продавец: Райкова Мария Анатольевна) * 🗙 Документы продажи 🗙 Реализация товаров и услуг (создание) *                                                                  | ×              |
| ализация товаров<br>айлы        | Pearusauus tosapets Cosate Ha ochosawir Perus Cosate Ha ochosawir Perus Cosate Ha ochosawir Pearusaus Concerner Cosate Ha ochosawir Pearusaus Concerner Cosate Ha ochosawir Pearusaus Cose Cose Cose Cose Cose Cose Cose Cos | Все действия • |
|                                 |                                                                                                    | 0,00 py0.      |
|                                 |                                                                                                    |                |

### Заполняем пункт «Соглашение» – «Мелкооптовая ... (наименование

#### 

| стол маркетинг                   | Продажи Склад и Казначейство<br>доставка                                                                                                    |                                                                               |
|----------------------------------|----------------------------------------------------------------------------------------------------|-------------------------------------------------------------------------------|
| 🕽 Рабочий стол 🗙                 | Чеки ККМ 🗙 Продажа (Кассир: Райкова Мария Анатольевна, Продавец: Райкова Мария Анатольевна) * 🗙 Документы продажи 🗙                                                                                                    | Реализация товаров и услуг (создание) * 🗙                                     |
| ализация товаров<br><u>рейти</u> | Реализация товаров и услуг (создание) *  ровести и закрыть  Создать на основании  Реализация Сосновное Товары Доставка Дополнительно Реализация по заказу Номер: От: (21.01.2016 0.00:00  Организация: Реализация Конкрагент: Розничный покупатель Организация: Соньково Соглашение: Малисоптовая Коньково Соглашение: Малисоптовая Коньково Соллашение: Малисоптовая Коньково Соллашение: Малисоптовая Коньково Соллашение: Соловто (1000) Соллачено: 0.00 руб. 0% Зачет оплаты Комментария: | Все действия -                                                                |
|                                  | <u>Оформить счет-фактуру</u> <u>Оформить ТТН</u>                                                                                                    | Скидка: 0.00 Всегусловия продаж заполнены рус<br>Условия продаж по соглашения |

### В комментариях пишем «Вышивка+багет»

| Рабочий CRM и<br>стол маркетин         | Продажи Склад и Казначейство<br>доставка                                                                                          |
|----------------------------------------|----------------------------------------------------------------------------------------------------|
| Чеки ККМ 🗙 Докуме                      | нты продажи (все) 🗙 Реализация товаров и услуг (создание) * 🗙                                                                     |
| Реализация товаров<br>Терейти<br>Райлы | Реализация товаров и услуг (создание) *<br>Провести и закрыть 🗟 🛐 Создать на основании * 🖨 Печать * 🛢 🖾 Отчеты * Все действия * 😨 |
|                                        | <ul> <li>Реализация по заказу</li> <li>Номер: от: 29.06.2017 0:00:00</li></ul>                                                    |
|                                        | Скидка: 0,00 Всего: 890,00 руб<br>Оформить счет-фактуру Оформить ТТН                                                              |
| История                                | щение товаров И 👔 Перемещение товаров И 👔 Остатки и доступность 👔 Скидки (наценки) рассчитаны 👔 Условия продаж по согла           |

#### Переходим во вкладку «Товар»

| 🤨 😔 🥥 🏠 🛛 Наперстки С          | Online / Райкова Мария Анатольевна / Управление торговлей, редакция 11.2 (1С:Предприятие)                                 | 🔚 🕲 🔍 🏤 🖻 🔳 📓 🖿 M+M+ 🕕 🕡 🚽 – 🗗 🗙                                               |
|--------------------------------|----------------------------------------------------------------------------------------------------|--------------------------------------------------------------------------------|
| Рабочий ССМи<br>стор маркетинг | Продажи Склад и Казначейство                                                                                              |                                                                                |
| Рабочий стол 🗙                 | Чеки ККМ 🗙 Продажа (Кассир: Райкова Мария Анатольевна, Продавец: Райкова Мария Анатольевна) * 🗙 Докуме                    | нты продажи 🗙 Реализация товаров и услуг (создание) * 🗙 🕞                      |
| Реализация товаров             | Реализация товаров и услуг (создание) *                                                                                   |                                                                                |
| Перейти                        | Провести и закрыть 🔣 📑 Создать на основании 🔹 🚔 Печать 🔹 📑 💽 т 🗐 Отчеты 🔹                                                 | Все действия 👻 ②                                                               |
| таилы                          | Основное Товары Доставка Дополнительно                                                                                    |                                                                                |
|                                | 🚱 Добавить 🧠 🗶 👘 👘 🐗 🛅 💐 🗊 Заполнить 🗸 Цены и скидки 🗸                                                                    | Все действия 🕶                                                                 |
|                                | N 🔁 Номенклатура Ха Вставить строки (Ctrl+Shift+V) Ед. изм. Вид цены Цена                                                 | % авт. Сумма авт. % руч. Сумма руч. Сумма                                      |
|                                |                                                                                                    |                                                                                |
|                                |                                                                                                    |                                                                                |
|                                |                                                                                                    |                                                                                |
|                                |                                                                                                    |                                                                                |
|                                |                                                                                                    |                                                                                |
|                                |                                                                                                    |                                                                                |
|                                |                                                                                                    |                                                                                |
|                                |                                                                                                    |                                                                                |
|                                |                                                                                                    |                                                                                |
|                                |                                                                                                    |                                                                                |
|                                |                                                                                                    |                                                                                |
|                                |                                                                                                    | 4                                                                              |
|                                | Оформить счет-фактуру Оформить ТТН                                                                                        | Скидка: 0,00 Всего: 0,00 руб.                                                  |
|                                |                                                                                                    |                                                                                |
| История                        | и<br>а Елена Михайловна   👔 Приходный кассовый ордер АРЦБ-000011 от 21.01.20   👔 Реализация товаров и услуг АРЦБ-000010 о | от 21.01.20   👔 Коньково   👔 Условия продаж по соглашению с клиентом заполнены |
| 📀 🕑 🧊                          |                                                                                                    | RU 🔺 🎯 🏴 🛱 📶 🅪 14:09<br>21.01.2016                                             |

Сканируем вышивку и багет. Внимание!!! Мелкооптовая цена применяется только для комплекта «1 набор вышивки+1 багетная рама». В случае, если покупатель берет две вышивки и один багет, мелкооптовая цена применяется только к одному набору и одному багету. На других товарах выставляется Наперсточная цена

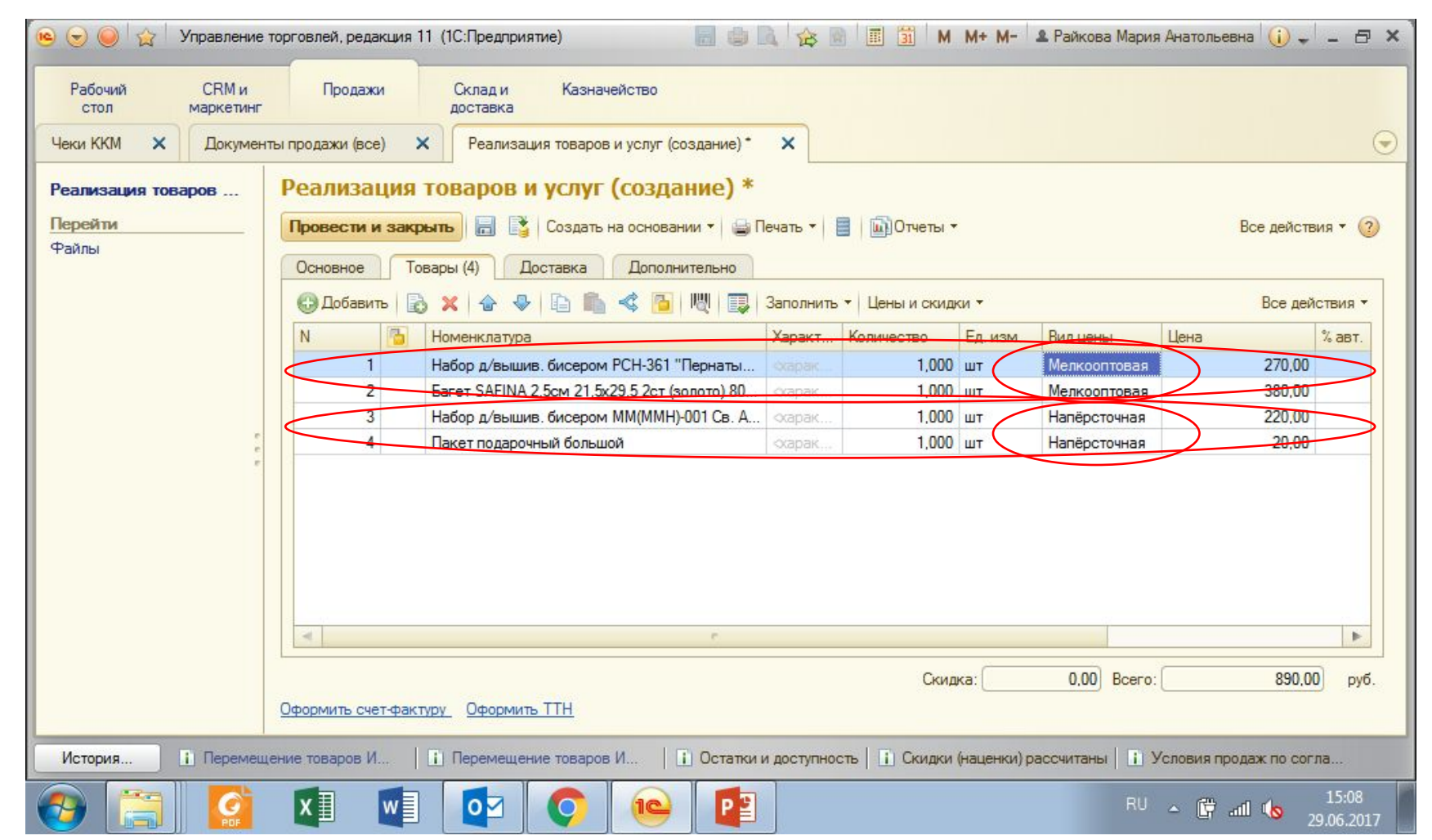

## Если штрих-код не считывается, нажимаем на кнопку с рисунком штрих-

| стол маркетинг     | -             | доставка               | паченство             |                |                       |                |           |           |                  |                           |            |               |
|--------------------|---------------|------------------------|-----------------------|----------------|-----------------------|----------------|-----------|-----------|------------------|---------------------------|------------|---------------|
| 🕽 Рабочий стол 🗙 🔤 | Чеки ККМ 🗙    | Продажа (Кассир: Райко | ва Мария Анатольевна, | Продавец: Райк | ова Мария Анатольевна | )* 🗙 Документы | продажи 🗙 | Реализаци | ия товаров и ус. | луг <mark>(созда</mark> н | ние)* 🗙    |               |
| лизация товаров    | Реализаци     | я товаров и услу       | уг (создание) *       |                |                       |                |           |           |                  |                           |            |               |
| ейти               | Провести и за | крыть 🔚 📑 Созда        | ть на основании 👻 🕞 I | Печать 🕶 📃 📔   | 🔂 🕶 🛄 Отчеты 👻        |                |           |           |                  |                           | Bo         | се действия 🕶 |
| лы                 | Основное      | Товары (5) Доставка    | Дополнителько         |                |                       |                |           |           |                  |                           |            |               |
|                    | 🕀 Добавить    | B × 6 8 6              |                       | Заполнить -    | Цены и скидки 👻       |                |           |           |                  |                           |            | Все действ    |
|                    | N             | Номенклатура           | Характеристика        | Количество     | Ед. изм.              | Вид цены       | Цена      | % авт.    | Сумма авт.       | % руч.                    | Сумма руч. | Сумма         |
|                    | 1             | Ведерко дек. метал     | скарактеристики не    | 1,000          | шт                    | Мелкооптовая   | 138,00    |           |                  |                           |            | 13            |
|                    | 2             | Волокно п/эф "ШАР      | Фасовка               | 1,000          | упак (100 г)          | Мелкооптовая   | 39,00     |           |                  |                           |            | 35            |
|                    | 3             | Булавки портнов. 38    | окарактеристики не    | 1,000          | набор (1 набор)       | Мелкооптовая   | 35,00     | ( )       |                  |                           |            | 3             |
|                    | 4             | Набор из гофры "DIY    | окарактеристики не    | 1,000          | набор (1 набор)       | Мелкооптовая   | 40,00     |           |                  |                           |            | 40            |
|                    | 5             | Корзина плетен. бам    |                       | 1,000          | шт                    | Мелкооптовая   | 50,00     |           |                  |                           |            | 50            |
| 10<br>10<br>10     | 3             |                        |                       |                |                       |                |           |           |                  |                           |            |               |
| 14 F F             |               |                        |                       |                |                       |                |           |           |                  |                           |            |               |

### Вводим его вручную

| стол маркетин   | Продажи<br>нг | Склад и Ка<br>доставка | азначейство             |                |                         |                                                                                                    |          |          |                 |             |            |              |
|-----------------|---------------|------------------------|-------------------------|----------------|-------------------------|----------------------------------------------------------------------------------------------------|----------|----------|-----------------|-------------|------------|--------------|
| Рабочий стол 🗙  | Чеки ККМ 🗙    | Продажа (Кассир: Рай   | кова Мария Анатольевна, | Продавец: Райн | кова Мария Анатольевна  | а)* 🗙 Документы п                                                                                               | родажи 🗙 | Реализац | ия товаров и ус | луг (создан | ние) * 🗙   |              |
| лизация товаров | Реализац      | ия товаров и усл       | туг (создание) *        |                |                         | i de la companya de la companya de la companya de la companya de la companya de la companya de la companya de l |          |          |                 |             |            |              |
| ейти            | Провести и    |                        | ать на основании 🖌 🖳 [  |                | 📑 т 📖 Отлеты т          |                                                                                                    |          |          |                 |             | Br         | е пействия - |
| лы              | провести и    |                        |                         |                | EG. MICHER              |                                                                                                    |          |          |                 |             | D          | с денствия т |
|                 | Основное      | Товары (5) Достави     | ка Дополнительно        |                |                         |                                                                                                    |          |          |                 |             |            |              |
|                 | Добавить      |                        | 📠 < 📴 🖳 🗔               | Заполнить -    | Цены и скидки 🝷         |                                                                                                    |          |          |                 |             |            | Все действи  |
|                 | N             | 🚹 Номенклатура         | Характеристика          | Количество     | Ед. изм.                | Вид цены                                                                                                    | Цена     | % авт.   | Сумма авт.      | % руч.      | Сумма руч. | Сумма        |
|                 | 1             | Ведерко дек. метал     | . скарактеристики не    | 1,000          | 0 шт                    | Мелкооптовая                                                                                                    | 138,00   |          |                 |             |            | 138          |
|                 | 2             | Волокно п/эф "ШАР.     | Фасовка                 | 1,00           | 0 упак (100 г)          | Мелкооптовая                                                                                                    | 39,00    |          |                 |             |            | 39           |
|                 | 3             | Булавки портнов. 38    | . окарактеристики не    | 1.00           | 0 набор (1 набор)       | Мелкооптовая                                                                                                    | 35,00    |          |                 |             |            | 35           |
|                 | 4             | Набор из гофры "DIY    | окарактеристикі 🤒       | Введите штриж  | код - Наперстки Onlin ( | (1С:Предприятие) 🗙                                                                                              | 40,00    |          |                 | _           |            | 40           |
|                 | 2             | корзина плетен, оам.   | марактеристию Вн        | едите ш        | трихкод                 |                                                                                                    | 50,00    |          |                 |             |            | 00           |
|                 |               |                        |                         |                |                         |                                                                                                    |          |          |                 |             |            |              |
|                 |               |                        |                         |                |                         |                                                                                                    |          |          |                 |             |            |              |

#### Нажимаем значок «Провести»

| 🤨 😠 🥥 🏠 🛛 Наперстки ( | Online / Райкова Ма | ария Анатольевна / Управ     | ление торговлей, редакци | я 11.2 (1С:Пред | приятие)              |                             |               | E          | 0 R &           | 8 1         | 1 M M+ M-      | · 🕡 🚽 🗕 🗗 🗙             |
|-----------------------|---------------------|------------------------------|--------------------------|-----------------|-----------------------|-----------------------------|---------------|------------|-----------------|-------------|----------------|-------------------------|
| Рабочий ССМи          | Продажи             | Склади Ка                    | азначейство              |                 |                       |                             |               |            |                 |             |                |                         |
|                       |                     |                              |                          | D               |                       |                             |               | Deserves   |                 |             |                | 0                       |
|                       | Чеки клімі          | Продажа (Кассир: Раи         | кова мария Анатольевна,  | продавец: Раик  | ова мария Анатольевна | а) 🗙 Документы пр           | одажи 🗙       | геализац   | ия товаров и ус | луг (создан |                | •                       |
| Реализация товаров    | Реализаци           | ия товаров и усл             | iyr (создание) *         |                 |                       |                             |               |            |                 |             |                |                         |
| Перейти               | Провести и з        | акрыть 📑 📑 Срад              | ать на основании 🕶 🔛 Г   | Лечать 🕶 📃      | 💦 + 🖾 Отчеты +        |                             |               |            |                 |             | Bo             | се действия 🕶 🕜         |
| Файлы                 |                     | Terrer (E)                   |                          |                 |                       |                             |               |            |                 |             |                | <u> </u>                |
|                       | Основное            |                              | са дополнительно         | (               |                       |                             |               |            |                 |             |                |                         |
|                       | О Добавить          |                              | n < 📴 🕅 🗊                | Заполнить -     | Цены и скидки -       |                             |               |            |                 |             |                | Все действия -          |
|                       | N                   | Номенклатура                 | Характеристика           | Количество      | Ед. изм.              | Вид цены                    | Цена          | % авт.     | Сумма авт.      | % руч.      | Сумма руч.     | Сумма                   |
|                       | 1                   | Ведерко дек. метал           | . «характеристики не     | 10,000          | шт                    | Мелкооптовая                | 138,00        |            |                 |             |                | 1 380,00                |
|                       | 2                   | Волокно п/эф "ШАР            | . Фасовка                | 10,000          | упак (100 г)          | Мелкооптовая                | 39,00         |            |                 |             |                | 390,00                  |
|                       | 3                   | Булавки портнов. 38          | карактеристики на        | 10,000          | набор (1 набор)       | Мелкооптовая                | 35,00         |            |                 |             |                | 350,00                  |
|                       | 4                   | Набор из гофры "DIY          | окарактеристики не       | 10,000          | набор (1 набор)       | Мелкооптовая                | 40.00         |            | _               |             | _              | 400,00                  |
|                       | 5                   | Корзина плетен, бам.         | окарактеристики не       | 10,000          | ШТ                    | Мелкооптовая                | 50,00         |            |                 |             |                | 500,00                  |
|                       |                     |                              |                          |                 |                       |                             |               |            |                 |             |                |                         |
| Maranua Di Samuna     | Оформить счет-ф     | рактуру. <u>Оформить ТТН</u> | A 2000 APLIE 000011      | 210120          | 1) Baanaa wa maanaa   | APUE 000010 -= 21 0         | 11 20 E Ker   | Скид       | ika:            | 0,00 Bcer   | o:             | 3 020,00) руб.          |
| история               | за слена михаиловн  | а приходный кассов           | ый ордер Агцо-осоотто    |                 | П геализация товаров  | и услуг Агцо-оооото от 21.0 | 1.20   LI KOH | BKOBO   [] | ј эсловия прог  | аж по согл  | ашению с клиен | пом заполнены           |
| 🕗 🕑 🚞                 |                     |                              |                          |                 |                       |                             |               |            |                 | RÚ 🔺 🌘      | ) 🏴 🛱 🛋        | 14:12<br>(1) 21.01.2016 |

### Нажимаем на кнопку «Создать на

#### основании»

| 🤨 😠 🥥 🏠 🛛 Наперстки Ог | nline / Райкова Мари | ия Анатольевна / Управле  | ение торговлей, редакция    | а 11.2 (1С:Пред | приятие)                     |                           |              |           |                 | 8 3          | M M+ M-       | (), ×                   |
|------------------------|----------------------|---------------------------|-----------------------------|-----------------|------------------------------|---------------------------|--------------|-----------|-----------------|--------------|---------------|-------------------------|
| Рабочий CRM и          | Продажи              | Склади Каз                | начейство                   |                 |                              |                           |              |           |                 |              |               |                         |
| стол маркетинг         |                      | доставка                  |                             |                 |                              |                           |              |           |                 |              |               |                         |
| 😂 Рабочий стол 🗙 Ч     | Іеки ККМ 🗙           | Продажа (Кассир: Райко    | ова Мария Анатольевна, I    | Продавец: Райк  | ова Мария Анатольевна)       | * 🗙 Документы пр          | оодажи 🗙     | Реализаци | ия товаров и ус | луг (создани | ne)* ×        |                         |
| Реализация товаров     | Реализация           | я товаров и усли          | <del>уг (создание</del> ) * |                 |                              |                           |              |           |                 |              |               |                         |
| Перейти                |                      |                           |                             |                 | ■ _ 1 500-000 + -            |                           |              |           |                 |              | Po            |                         |
| Файлы                  | провести и зан       | крыть 🖂 Созда             | ть на основании •           |                 |                              |                           |              |           |                 |              | DC            | е деиствия 🖣 🍏          |
|                        | Основное             | Товары (5) Доставка       | Дополнительно               |                 |                              |                           |              |           |                 |              |               |                         |
|                        | Добавить             | 🕹 🗙 🔄 🗣 🕒 🛛               | 🛍 < 🔁 🕅 📰                   | Заполнить 🕶     | Цены и скидки 🝷              |                           |              |           |                 |              |               | Все действия -          |
|                        | N 🛅                  | Номенклатура              | Характеристика              | Количество      | Ед. изм.                     | Вид цены                  | Цена         | % авт.    | Сумма авт.      | % руч.       | Сумма руч.    | Сумма                   |
|                        | 1                    | Ведерко дек. метал        | окарактеристики не          | 10,000          | ) шт                         | Мелкооптовая              | 138,00       |           |                 |              |               | 1 380,00                |
|                        | 2                    | Волокно п/эф "ШАР         | Фасовка                     | 10,000          | упак (100 г)                 | Мелкооптовая              | 39,00        |           |                 |              |               | 390,00                  |
|                        | 3                    | Булавки портнов. 38       | карактеристики не           | 10,000          | набор (1 набор)              | Мелкооптовая              | 35,00        |           |                 |              |               | 350,00                  |
|                        | 4                    | Набор из гофры "DIY       | окарактеристики не          | 10,000          | набор (1 набор)              | Мелкооптовая              | 40,00        |           |                 | _            |               | 400,00                  |
|                        | 5                    | Корзина плетен. бам       | «характеристики не          | 10,000          | шт                           | Мелкооптовая              | 50,00        |           |                 |              |               | 500,00                  |
|                        |                      |                           |                             |                 |                              |                           |              |           |                 |              |               |                         |
| Marrow D. Farmers      | Оформить счет-фа     | <u>ктуру Оформить ТТН</u> | ADJE 000011 or              | 21.01.20        | T) Paradona tanang tanang ta |                           | 11-20 E Karr | Скид      |                 | 0.00 Bcerd   | p:            | 3 020,00) руб.          |
| история                | слена михаиловна     | П приходный кассовь       | и ордер иг цо-осоттот       |                 | П н сализация товаров и      | услуг Аг цочооото от 21.с | NOHE         |           | у словия прод   | ax no col na | шению с клиен |                         |
| 🕗 🕑 🚞                  |                      |                           |                             |                 |                              |                           |              |           |                 | RU 🔺 🥝       | ) 🖿 🛱 📶       | 14:12<br>(1) 21.01.2016 |

# Выбираем пункт «Приходный кассовый ордер»

| 🖲 🕞 🥥 🏠 Наперстки  | Online / Райкова Мари | ия Анатольевна / Уп      | равление торговлей, редакция 11        | 2 (1С:Предприятие)                |                          |                |                                                                                                    |                     |                        | <u>a</u> M M+ M- | ·   ()                          |
|--------------------|-----------------------|--------------------------|----------------------------------------|-----------------------------------|--------------------------|----------------|----------------------------------------------------------------------------------------------------|---------------------|------------------------|------------------|---------------------------------|
| Рабочий СRM и      | Продажи               | Склад и                  | Казначейство                           |                                   |                          |                |                                                                                                    |                     |                        |                  |                                 |
|                    |                       | доставка                 |                                        |                                   |                          |                | -                                                                                                    |                     |                        |                  | 0                               |
| Расочии стол 🗙     | Чеки ККМ 🗙            | Продажа (Кассир: )       | Райкова Мария Анатольевна, Про,        | давец: Райкова Мария Анатольевна) | Документы г              | продажи 🗙      | Реализация                                                                                                    | я товаров и ус      | луг (созда             | ние) Х           | ۲                               |
| Реализация товаров | Реализация            | я товаров и у            | услуг (создание) *                     |                                   |                          |                |                                                                                                    |                     |                        |                  |                                 |
| Перейти            | Провести и заи        |                          | оздать на основании 🚽 🛶 Печа           | ть 🛪 🗐 🛛 📑 т 📖 Отчеты т           |                          |                |                                                                                                    |                     |                        | Br               | е лействия 🛪 🙆                  |
| Файлы              |                       |                          |                                        |                                   |                          |                |                                                                                                    |                     |                        |                  |                                 |
|                    | Основное              | Товары (5) До            |                                        |                                   |                          |                |                                                                                                    |                     |                        |                  |                                 |
|                    | 🔀 Добавить [          | 🗟 🗙 🔄 🗣                  | Дисьмо по шаблони                      | 👻   Цены и скидки 👻               |                          |                |                                                                                                    |                     |                        |                  | Все действия -                  |
|                    | N 🛅                   | Номенклатура             |                                        | р Ед. изм.                        | Вид цены                 | Цена           | % авт.                                                                                                    | Сумма авт.          | % руч.                 | Сумма руч.       | Сумма                           |
|                    | 1                     | Ведерко дек. ме          |                                        | 000 шт                            | Мелкооптовая             | 138,00         | -                                                                                                    |                     |                        |                  | 1 380,00                        |
|                    | 2                     | Волокно п/эф "           | приходный кассовый ордер               | 000 упак (100 г)                  | Мелкооптовая             | 39,00          |                                                                                                    |                     |                        |                  | 390,00                          |
|                    | 3                     | Булавки портнов          | Счет на оплату                         | 000 набор (1 набор)               | Мелкооптовая             | 35,00          |                                                                                                    |                     |                        |                  | 350,00                          |
|                    | 4                     | Набор из гофры           | Эквайринговая операция                 | 000 набор (1 набор)               | Мелкооптовая             | 40.00          |                                                                                                    |                     |                        |                  | 400,00                          |
|                    | 5                     | Корзина плетен. б        | ам «карактеристики не                  | 10,000 шт                         | Мелкооптовая             | 50,00          |                                                                                                    |                     |                        |                  | 500,00                          |
|                    |                       |                          |                                        |                                   |                          |                |                                                                                                    |                     |                        |                  |                                 |
| История і Бельцов  | Оформить счет-фа      | <u>ктуру. Оформить I</u> | ТН<br>ссовый ордер АРЦБ-000011 от 21.1 | 01.20 Реализация товаров и        | услуг АРЦБ-000010 от 21. | .01.20   👔 Кон | Скидка                                                                                                    | а:[<br>Условия прод | 0,00 Все<br>аж по согл | го:              | 3 020,00 руб.<br>атом заполнены |
|                    |                       |                          |                                        |                                   |                          |                | and the second second se |                     |                        |                  | 14-13                           |
|                    |                       |                          | X 🗉 🤮 🧶                                |                                   |                          |                |                                                                                                    |                     | RU 🔺 🤇                 | e 🖞 📲 🧕          | 21.01.2016                      |

# В созданном Приходном кассовом ордере нажимаем значок «Провести»

| ◎          | 숨 Наперсткі | 1 Online / Райкова I          | Мария Анатольев  | на / Управле              | ние торговлей   | , редакция 11.2 (10 | :Предприятие                 | )                                       |                                     | 🗟 🗐 M M+ M- 🕡 🚽 – 🗗 🗙                   |
|------------|-------------|-------------------------------|------------------|---------------------------|-----------------|---------------------|------------------------------|-----------------------------------------|-------------------------------------|-----------------------------------------|
| Рабочий    | СВМ и       | Продажи                       | 1 Склад          | и Казн                    | начейство       |                     |                              |                                         |                                     |                                         |
| Рабочи     | ий стол 🗙   | Чеки ККМ 🗙                    | Продажа (Ка      | ассир: Райков             | за Мари 🗙       | Документы про       | дажи 🗙                       | Реализация товаров и услуг (соз 🗙       | Оформление приходных кассовы 🗙      | Приходный кассовый ордер АРЦ 🗙 🕞        |
| Приход     | ный кассо   | вый ордер                     | АРЦБ-0000        | )10 от 2                  | 1.01.2016       | 12:58:07            |                              |                                         |                                     |                                         |
| Провести   | и закрыть   | Срадать н                     | а основании 👻    | <b>=</b>   <b>B</b> -   • | напечатать      | чек 🛛 🚔 Приходнь    | ій <mark>кассов</mark> ый ор | рдер 🕼 Отчеты 👻                         |                                     | Все действия 👻 📀                        |
| Основное   | Расшифро    | вка платежа (1)               | Печать           |                           |                 |                     |                              |                                         |                                     |                                         |
| Номер:     | АРЦБ-0000   | 10 от: <mark>21.01.2</mark> 0 | 016 12:58:07 🗐 🤇 | Операция:                 | Поступление     | оплаты от клиента   |                              |                                         |                                     |                                         |
| Kacca:     | 000 «Ари    | бэль» (руб.) Конько           | во Q             | Плательщик:               | Бельцова Ел     | ена Михайловна      | Q                            | <b>A</b>                                |                                     |                                         |
| Сумма:     |             | 9 897,80 🖬 py                 | б.               | Чек:                      | 2745            | ļ                   |                              |                                         |                                     |                                         |
| В т.ч. НДС |             |                               |                  |                           |                 |                     | Вставит                      |                                         |                                     |                                         |
| Коммента   | рии: (      |                               |                  |                           |                 |                     |                              |                                         |                                     |                                         |
|            |             |                               |                  |                           |                 |                     |                              |                                         |                                     |                                         |
|            |             |                               |                  |                           |                 |                     |                              |                                         |                                     |                                         |
|            |             |                               |                  |                           |                 |                     |                              |                                         |                                     |                                         |
|            |             |                               |                  |                           |                 |                     |                              |                                         |                                     |                                         |
|            |             |                               |                  |                           |                 |                     |                              |                                         |                                     |                                         |
|            |             |                               |                  |                           |                 |                     |                              |                                         |                                     |                                         |
|            |             |                               |                  |                           |                 |                     |                              |                                         |                                     |                                         |
|            |             |                               |                  |                           |                 |                     |                              |                                         |                                     |                                         |
|            |             |                               |                  |                           |                 |                     |                              |                                         |                                     |                                         |
|            |             |                               |                  |                           |                 |                     |                              |                                         |                                     |                                         |
|            |             |                               |                  |                           |                 |                     |                              |                                         |                                     |                                         |
|            |             |                               |                  |                           |                 |                     |                              |                                         |                                     |                                         |
|            |             |                               |                  |                           |                 |                     |                              |                                         |                                     |                                         |
| История    | і Бельца    | ва Елена Михайло              | вна 📔 🚹 Приходя  | ный кассовы               | й ордер АРЦБ-   | 000011 от 21.01.20. | .   🚺 Реал                   | изация товаров и услуг АРЦБ-000010 от 2 | 1.01.20   👔 Коньково   👔 Условия пр | одаж по соглашению с клиентом заполнены |
| <b>@</b>   | 9 🔚         |                               | w                | ] <b>x</b> ∄              | <b>C</b><br>PDF | 0                   |                              |                                         |                                     | RU 🔺 🙆 🏴 🛱 📶 🕪 14:14                    |

#### Нажимаем кнопку

#### «Напечатать/отправить чек»

| 🤒 😓 🥥 🦙 Наперстки Online / Райкова Мария Анатольевна / Управление торговлей, редакция 11.2 (1С:Предприятие)                                    | 🚖 🛍 🗐 M M+ M- (i) ⊡ ×                       |  |  |  |  |  |  |  |  |  |
|----------------------------------------------------------------------------------------------------|---------------------------------------------|--|--|--|--|--|--|--|--|--|
| Рабочий СRM и Продажи Склад и Казначейство стол маркетинг доставка                                                                             |                                             |  |  |  |  |  |  |  |  |  |
| 😂 Рабочий стол 🗙 Чеки ККМ 🗙 Продажа (Кассир: Райкова Мари 🗙 Документы продажи 🗙 Реализация товаров и услуг (соз 🗙 Оформление приходных кассовы | 🗙 Приходный кассовый ордер АРЦ 🗙 🕞          |  |  |  |  |  |  |  |  |  |
| Приходный кассовый ордер АРЦБ-000010 от <del>21.01.2016 12</del> :58:07                                                                        |                                             |  |  |  |  |  |  |  |  |  |
| Провести и закрыть 🗟 🛐 Создать на основании 🗸 🔯 🗣 Напечатать чек 🚔 Пикодный кассовый ордер 🖾 Отчеты 👻 Все действия 🔹 😢                         |                                             |  |  |  |  |  |  |  |  |  |
| Основное Расшифровка платежа (1) Печать                                                                                                    |                                             |  |  |  |  |  |  |  |  |  |
| Номер: АРЦБ-000010 от: 21.01.2016 12:58:07 🗐 Операция: Поступление оплаты от клиента                                                           |                                             |  |  |  |  |  |  |  |  |  |
| Касса: 000 «Арибэль» (руб.) Коньково О Плательщик: Бельцова Елена Михайловна О                                                                 |                                             |  |  |  |  |  |  |  |  |  |
| Сумма: 9 897,80 руб. Чек: 2745                                                                                                    |                                             |  |  |  |  |  |  |  |  |  |
| В т.ч. НДС:                                                                                                    |                                             |  |  |  |  |  |  |  |  |  |
| Комментарий:                                                                                                    |                                             |  |  |  |  |  |  |  |  |  |
|                                                                                                    |                                             |  |  |  |  |  |  |  |  |  |
|                                                                                                    |                                             |  |  |  |  |  |  |  |  |  |
|                                                                                                    |                                             |  |  |  |  |  |  |  |  |  |
|                                                                                                    |                                             |  |  |  |  |  |  |  |  |  |
|                                                                                                    |                                             |  |  |  |  |  |  |  |  |  |
|                                                                                                    |                                             |  |  |  |  |  |  |  |  |  |
|                                                                                                    |                                             |  |  |  |  |  |  |  |  |  |
|                                                                                                    |                                             |  |  |  |  |  |  |  |  |  |
|                                                                                                    |                                             |  |  |  |  |  |  |  |  |  |
|                                                                                                    |                                             |  |  |  |  |  |  |  |  |  |
|                                                                                                    |                                             |  |  |  |  |  |  |  |  |  |
|                                                                                                    |                                             |  |  |  |  |  |  |  |  |  |
|                                                                                                    |                                             |  |  |  |  |  |  |  |  |  |
| История                                                                                                    | в продаж по соглашению с клиентом заполнены |  |  |  |  |  |  |  |  |  |
|                                                                                                    |                                             |  |  |  |  |  |  |  |  |  |
|                                                                                                    | RU _ @ P [ all () 21.01.2016                |  |  |  |  |  |  |  |  |  |

#### Нажимаем кнопку «Провести и

#### **33KUPILP**»

| 🦲 😌 🥥 🏠 Наперстки Online / Райкова Мария Анатольевна / Управление торговлей, редакция 11.2 (1С:Предприятие) 🔚 🗐 🖳                              | 🚖 🖻 🧾 🕅 M M+ M- 🕡 🚽 🗕 🗗 🗙            |
|----------------------------------------------------------------------------------------------------|--------------------------------------|
| Рабочий СRМ и Продажи Склад и доставка Казначейство                                                                                            |                                      |
| 🕹 Рабочий стол 🗙 Чеки ККМ 🗙 Продажа (Кассир: Райкова Мари 🗙 Документы продажи 🗙 Реализация товаров и услуг (соз 🗙 Оформление приходных кассовы | . 🗙 Приходный кассовый ордер АРЦ 🗙 🕞 |
| <u>Приходный кассов</u> ый ордер АРЦБ-000010 от 21.01.2016 12:58:07                                                                            |                                      |
| Провести и закрыть 🗐 👔 Создать на основании 🕶 📋 🔂 🔹 Напечатать чек 🚔 Приходный кассовый ордер 👜 Отчеты 🕶                                       | Все действия 👻 🥝                     |
| Основное Расшифровка платежа (1) Печать                                                                                                    |                                      |
| Номер: APU5-000010 от: 21.01.2016 12:58:07 🗐 Операция: Поступление оплаты от клиента                                                           |                                      |
| Касса: ООО «Арибэль» (руб.) Коньково Плательщик: Бельцова Елена Михайловна 🔍 🕰                                                                 |                                      |
| Сумма: 9 897,80 🖬 руб. Чек: 2745                                                                                                    |                                      |
| В т.ч. НДС:                                                                                                    |                                      |
| Комментарий:                                                                                                    |                                      |
|                                                                                                    |                                      |
|                                                                                                    |                                      |
|                                                                                                    |                                      |
|                                                                                                    |                                      |
|                                                                                                    |                                      |
|                                                                                                    |                                      |
|                                                                                                    |                                      |
|                                                                                                    |                                      |
|                                                                                                    |                                      |
|                                                                                                    |                                      |
|                                                                                                    |                                      |
|                                                                                                    |                                      |
|                                                                                                    |                                      |
|                                                                                                    |                                      |
|                                                                                                    |                                      |
|                                                                                                    |                                      |

## В реализации нажимаем кнопку «Провести и закрыть»

| лизация товаров<br>ейти<br>лы                                | низация товаров и услуг АРЦБ-000445 от<br>нести и закрыть 📄 👔 Создать на основании 🔹 🕞 Печат | 09.04.20    | )16 13:01:    | 04              |          |        |        |            |              |              |
|--------------------------------------------------------------|----------------------------------------------------------------------------------------------|-------------|---------------|-----------------|----------|--------|--------|------------|--------------|--------------|
| ейти Пров                                                    | ести и закрыть 📄 🍹   Создать на основании 🕶 🎑 Печат                                          |             | 1500          |                 |          |        |        |            |              |              |
| ы                                                            |                                                                                              |             | TUPTH TUPTH T | Э. Заполнение   | •        |        |        |            |              | Все лействия |
| Och                                                          |                                                                                              |             |               | Curtoninonino   |          |        |        |            |              | Dee generona |
| - Odit                                                       | овное Товары (68) Дополнительно                                                              | Команды печ | нати          |                 |          |        |        |            |              |              |
| 🚯 Добавить 🔹 🗙 🍲 🗣 🗈 💼 🐗 🔂 🕎 📰 🖓 Заполнить - Цены и скидки - |                                                                                              |             |               |                 |          |        |        |            | Все дейст    |              |
| N                                                            | 🔁 Номенклатура                                                                               | Характе     | Количество    | Ед. изм.        | Вид цены | Цена   | % авт. | Сумма авт. | % руч. Сумма | руч. Сумма   |
|                                                              | Аппликатор для валяния (7 игл) арт. YL-491 [FN-007]                                          |             | 1,000         | шт              | Мелкоо   | 320,00 | 0,01   | 0,02       |              | 319,9        |
|                                                              | 2 Бокорез 11см К                                                                             | <характ     | 1,000         | шт              | Мелкоо   | 80,00  | 0,01   | 0,01       |              | 79,5         |
|                                                              | 3 Глазки клеевые "овал" 13х18 ТК-16 (коричневый)                                             | Фасовка     | 1,000         | упак (20 шт)    | Мелкоо   | 106,00 | 0,01   | 0,01       |              | 105,9        |
|                                                              | 4 Глазки клеевые "овал" 15х20 ТК-18 (коричневый)                                             | Фасовка     | 1,000         | упак (20 шт)    | Мелкоо   | 114,00 | 0,01   | 0,01       |              | 113,9        |
|                                                              | 5 Глазки клеевые "овал" 15x20 ТК-18 (серо/голубой)                                           | Фасовка     | 1,000         | упак (20 шт)    | Мелкоо   | 114,00 | 0,01   | 0,01       |              | 113,9        |
|                                                              | 6 Глазки клеевые "овал" 16х22 ТК-20 (серо/голубой)                                           | Фасовка     | 1,000         | упак (10 шт)    | Мелкоо   | 73,00  | 0,01   | 0,01       |              | 72,9         |
|                                                              | 7 Жидкий жемчуг DecArt 20мл (зеленый)                                                        | окаракт     | 1,000         | шт              | Мелкоо   | 70,00  |        |            |              | 70,0         |
|                                                              | 8 Жидкий жемчуг DecArt 20мл (золотой)                                                        | окаракт     | 1,000         | шт              | Мелкоо   | 70,00  |        |            |              | 70,0         |
| e                                                            | 9 Жидкий жемчуг DecArt 20мл (нежно-кремовый)                                                 | скаракт     | 1,000         | шт              | Мелкоо   | 70,00  |        |            |              | 70,/         |
|                                                              | <ol> <li>Жидкий жемчуг DecArt 20мл (нежно-розовый)</li> </ol>                                | окаракт     | 1,000         | шт              | Мелкоо   | 70,00  |        |            |              | 70./         |
|                                                              | 11 Иглы бисерные №10 (20 шт)                                                                 | окаракт     | 1,000         | набор (1 набор) | Мелкоо   | 15,00  |        |            |              | 15,0         |
|                                                              | 12 Канва К х/б 48см х 50см [10см - 38кл] арт. 9ст (бела                                      | я) окаракт  | 1,000         | шт              | Мелкоо   | 80,00  | 0,01   | 0,01       |              | 79,          |
|                                                              | 13 Капрон для кукол и цветов 60см-100см (белый)                                              | фаракт      | 1,000         | шт              | Мелкоо   | 15,00  |        |            |              | 15,4         |
|                                                              | 14 Капрон для кукол и цветов 60см-100см (красный)                                            | окаракт     | 1,000         | шт              | Мелкоо   | 15,00  |        |            |              | 15,0         |
|                                                              | 15 Клей ПВА хобби-мастер DecArt 270г                                                         | окаракт     | 1,000         | шт              | Мелкоо   | 116,00 | 0,01   | 0,01       |              | 115,9        |
|                                                              | 16 Круглогубцы 13см К                                                                        | окаракт     | 1,000         | шт              | Мелкоо   | 80,00  | 0,01   | 0,01       |              | 79.          |
|                                                              | 17 Лента "триколор" 25мм                                                                     | Зав. упа    | 1,000         | упак (98 м)     | Мелкоо   | 686,00 | 0,01   | 0,05       |              | 685,         |
|                                                              | 18 Лента атласная 1д (25мм) (желтый) 16 (8211)                                               | Зав. упа    | 1,000         | упак (23 м)     | Мелкоо   | 68,00  |        |            |              | 68,0         |
|                                                              |                                                                                              | 2           | 1 000         | (22 a)          | Menkoo   | 68.00  |        |            |              | 68 (         |